## Programm starten und einrichten

Starten Sie nun über die Windows Startleiste oder das entsprechende Symbol auf Ihrem Desktop das Programm **Thunderbird.** 

Zum Hinzufügen/Errichten eines E-Mail-Kontos klicken Sie bitte auf **"Neues Konto erstellen"** bzw. **"E-Mail".** 

Klicken Sie im darauffolgenden Fenster auf "Konto-Aktionen" und wählen Sie **"E-Mail-Konto hinzufügen"**.

Sollte Thunderbird mit diesem Fenster die Registrierung einer neuen E-Mail-Adresse anbieten, klicken Sie "Überspringen und meine existierende E-Mail-Adresse verwenden".

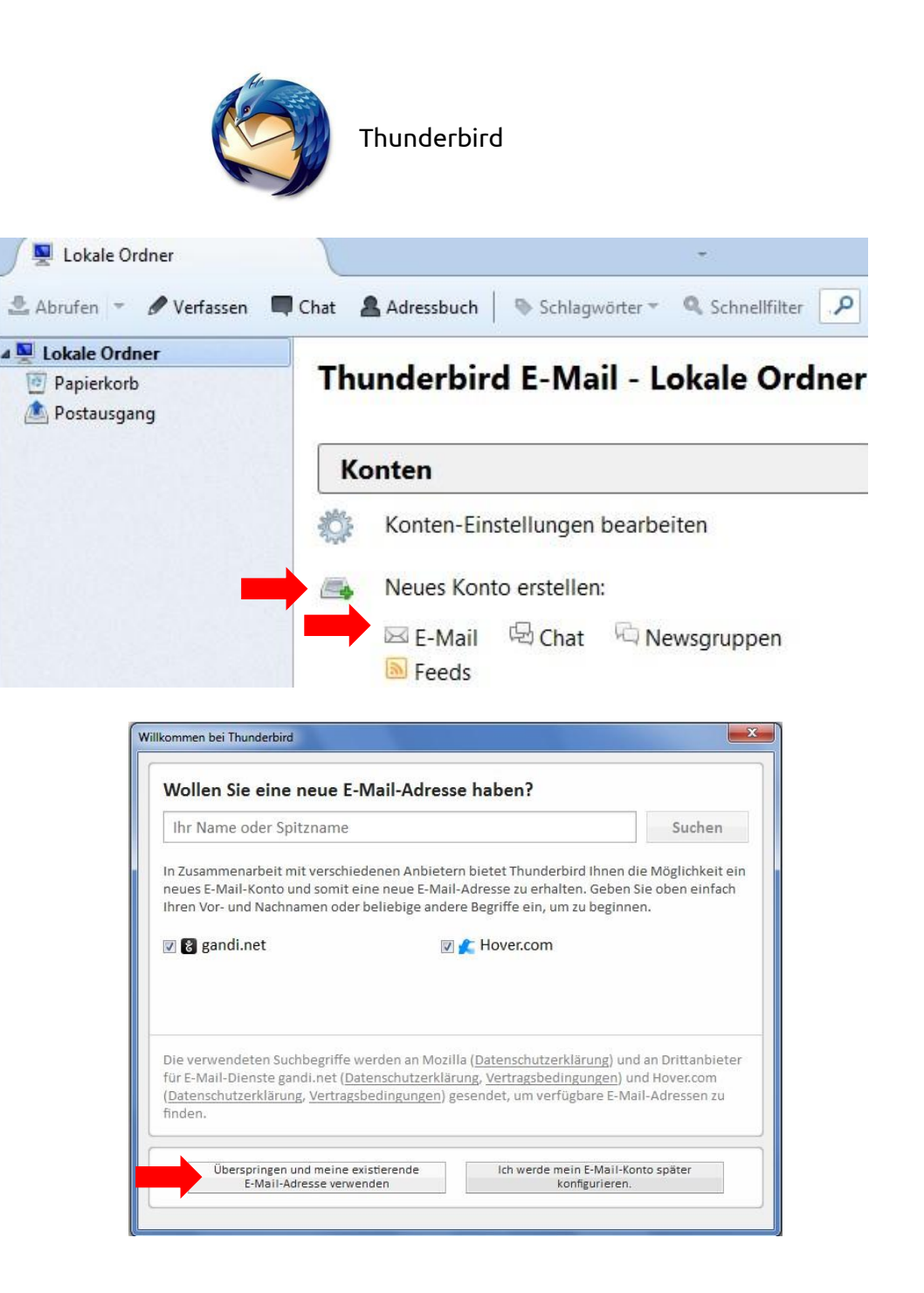

Bitte geben Sie in den nachfolgenden Fenstern die erforderlichen Daten ein:

Ihr Name (wird als Absender angezeigt), Ihre E-Mail-Adresse (ihrname@netcompany.at) und Ihr Passwort.

Klicken Sie anschließend auf "Weiter".

| Konto für eine bes | tehende E-Mail-Adresse | einrichten                                     |        | ×         |
|--------------------|------------------------|------------------------------------------------|--------|-----------|
| lhr <u>N</u> ame:  | Max Mustermann         | Ihr Name, wie er anderen Personen gezeigt wird |        |           |
| E-Mail-Adresse:    | max.mustermann@net     | Bestehende E-Mail-Adresse                      |        |           |
| Passwort:          | •••••                  |                                                |        |           |
|                    |                        |                                                |        |           |
|                    |                        |                                                |        |           |
|                    |                        |                                                |        |           |
|                    |                        |                                                |        |           |
|                    |                        |                                                |        |           |
|                    |                        |                                                |        |           |
|                    |                        |                                                |        |           |
|                    |                        |                                                |        |           |
|                    |                        |                                                |        |           |
|                    |                        |                                                |        |           |
| Nege E-Mail-Ad     | iresse erhalten        |                                                | Weiter | Abbrechen |
|                    |                        |                                                |        |           |

### Servereinstellungen:

Thunderbird sucht anhand Ihrer eingegebenen Daten nach den passenden Servereinstellungen.

Wenn dieser Vorgang beendet ist, wählen Sie bitte **IMAP** (Nachrichten auf den Server speichern) oder **POP3** (Nachrichten auf diesem Computer speichern) und klicken Sie auf **"Manuell bearbeiten".** 

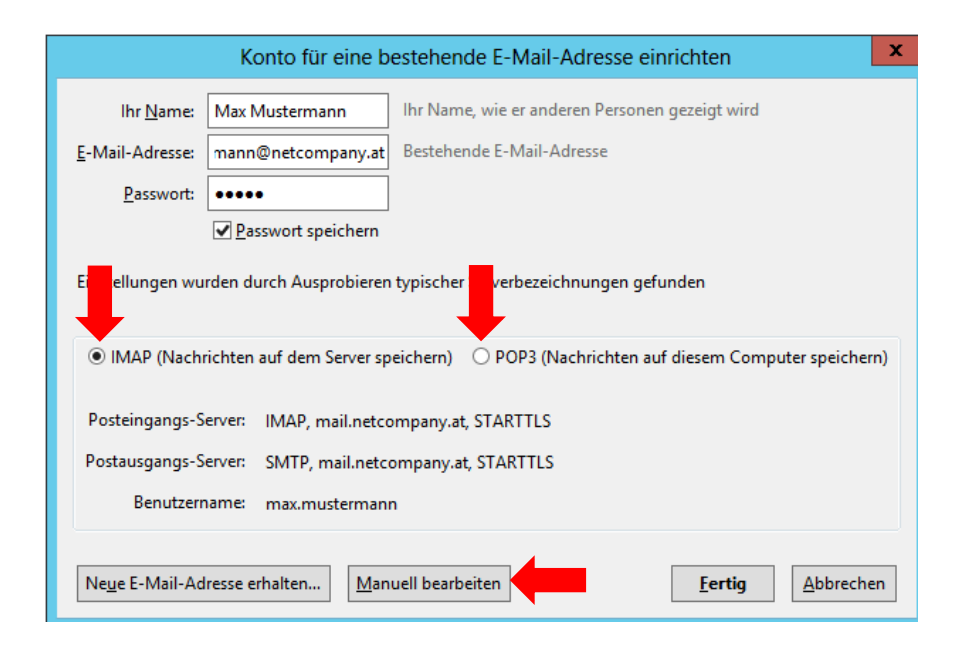

# Servereinstellungen:

### Posteingang

Posteingang-Server **(POP3):** mail.netcompany.net Port: 995 SSL: SSL/TLS

#### Postausgang

Postausgangs-Server (SMTP): mail.netcompany.net Port: 465 SSL: SSL/TLS

#### Posteingang

Posteingang-Server **(IMAP):** mail.netcompany.net Port: 993 SSL: SSL/TLS

#### Postausgang

Postausgangs-Server (SMTP): mail.netcompany.net Port: 465 SSL: SSL/TLS

Geben Sie bitte noch den Benutzername (Ihre E-Mail-Adresse) bei Posteingang- & Postausgangsserver ein.

Jetzt klicken Sie bitte auf **"Erneut testen"** und auf **"Fertig".** 

Ihr Konto ist jetzt vollständig eingerichtet.

| Ihr <u>N</u> ame:                                                                                                    | Max N                                                                                | Austermann III                                                                                                    | r Name, wie er anderen Personen ge                                                                                              | teigt wi | rd   |                               |                              |                                                           |
|----------------------------------------------------------------------------------------------------|--------------------------------------------------------------------------------------|----------------------------------------------------------------------------------------------------|----------------------------------------------------------------------------------------------------|----------|------|-------------------------------|------------------------------|-----------------------------------------------------------|
| -Mail-Adresse:                                                                                                    | mann                                                                                 | @netcompany.at B                                                                                                    | estehende E-Mail-Adresse                                                                                                    |          |      |                               |                              |                                                           |
| Passwort:                                                                                                    | ••••                                                                                 | •                                                                                                    |                                                                                                    |          |      |                               |                              |                                                           |
| olgende Einstell                                                                                                    | ⊡ <u>P</u> a:<br>lungen                                                              | sswort speichern<br>wurden durch Testen                                                                                                    | des genannten Servers gefunden                                                                                                  |          |      |                               |                              |                                                           |
|                                                                                                    |                                                                                      |                                                                                                    | Server-Adresse                                                                                                    | Port     |      | SSL                           |                              | Authentifizierung                                         |
| Posteingangs-S                                                                                                    | erver:                                                                               | POP3 ~                                                                                                    | mail.netcompany.at                                                                                                    | 995      | ~    | SSL/TLS                       | ~                            | Passwort, normal                                          |
| Postausgangs-S                                                                                                    | ierver:                                                                              | SMTP                                                                                                    | mail.netcompany.at ~                                                                                                    | 465      | ~    | SSL/TLS                       | ~                            | Verschlüsseltes Passwort                                  |
| Benedation                                                                                                    |                                                                                      |                                                                                                    |                                                                                                    |          |      |                               |                              |                                                           |
| Nege E-Mail-Ac                                                                                                    | name:<br>dresse e<br>stehend                                                         | Posteingangs-Server                                                                                                    | te Einstellungen                                                                                                    |          | ind  | Postausgangs-S                | ierver:<br>eut teste         | max.mustermann@netcomp<br>n <u>F</u> ertig <u>A</u> bbrec |
| Neye E-Mail-Ac                                                                                                    | name:<br>dresse e<br>stehend                                                         | Posteingangs-Server                                                                                                    | te Einstellungen                                                                                                    |          |      | Postausgangs-S                | ierver:<br>eu <u>t</u> teste | max.mustermann@netcomp                                    |
| Neye E-Mail-Ac<br>Into für eine be<br>Ihr <u>N</u> ame                                                                                                  | iresse e<br>stehend<br>Max I                                                         | Posteingangs-Server<br>malten Erweiter<br>le E-Mail-Adresse ein<br>Mustermann I<br>@netcompany.at b                                                          | i ax.mustermann@netcompany.at<br>te Einstellungen<br>richten<br>hr Name, wie er anderen Personen g<br>iestehende E-Mail-Adresse | ezeigt v | rird | Postausgangs-S                | ierver:<br>eut teste         | max.mustermann@netcomp                                    |
| Neye E-Mail-Ac<br>onto für eine be<br>Ihr <u>N</u> ame:<br>-Mail-Adresse:<br>Passwort                                                                   | name:<br>dresse e<br>stehend<br>Max I<br>mann                                        | Posteingangs-Server<br>rhalten Erweiter<br>le E-Mail-Adresse ein<br>Mustermann I<br>@netcompany.at E                                                         | i axmustermann@netcompany.at<br>te Einstellungen<br>richten<br>hr Name, wie er anderen Personen g<br>lestehende E-Mail-Adresse  | ezeigt v | vird | Postausgangs-S                | ierver:<br>eu <u>t</u> teste | max.mustermann@netcomp                                    |
| Nege E-Mail-Ac<br>onto für eine be<br>Ihr <u>N</u> ame:<br>[-Mail-Adresse:<br><u>P</u> asswort:                                                         | iresse e<br>stehend<br>Max I<br>mann<br>••••                                         | Posteingangs-Server<br>malten Enweiter<br>le E-Mail-Adresse ein<br>Mustermann I<br>©netcompany.at 6<br>sswort speichern                                      | e axmustermann@netcompany.at<br>te Einstellungen<br>richten<br>hr Name, wie er anderen Personen g<br>lestehende E-Mail-Adresse  | ezeigt v | rird | Postausgangs-S                | ierver:<br>eut teste         | max.mustermann@netcomp                                    |
| Neye E-Mail-Ac<br>Into für eine be<br>Ihr <u>N</u> ame<br>-Mail-Adresse:<br><u>P</u> asswort:<br>olgende Einstel                                        | iresse e<br>stehend<br>Max I<br>mann<br>••••<br>Pa<br>Iungen                         | Posteingangs-Server<br>malten Enweiter<br>le E-Mail-Adresse ein<br>Mustermann I<br>@netcompany.at E<br>sswort speichern<br>wurden durch Tester               | e axmustermann@netcompany.at<br>te Einstellungen<br>richten<br>hr Name, wie er anderen Personen g<br>lestehende E-Mail-Adresse  | ezeigt v | rird | Postausgangs-S<br>Em          | eut teste                    | max.mustermann@netcomp                                    |
| Neye E-Mail-Ac<br>onto für eine be<br>Ihr <u>N</u> ame<br>-Mail-Adresse:<br><u>P</u> asswort:<br>olgende Einstel                                        | dresse e<br>stehend<br>Max I<br>mann<br>••••<br>Pa                                   | Posteingangs-Server<br>thalten Erweiter<br>le E-Mail-Adresse ein<br>Mustermann I<br>@netcompany.at E<br>sswort speichern<br>wurden durch Tester              | Exmustermann@netcompany.at                                                                                                    | ezeigt v | rird | Postausgangs-S<br>Emu         | eut teste                    | max.mustermann@netcomp                                    |
| Neye E-Mail-Ac<br>onto für eine be<br>Ihr <u>N</u> ames<br>Mail-Adresse:<br><u>P</u> asswort:<br>iolgende Einstel<br>Posteingangs-                      | dresse e<br>stehend<br>Max I<br>Max I<br>Pan<br>Ungen                                | Posteingangs-Server rhalten Erweiter le E-Mail-Adresse ein Mustermann I ©netcompany.at sswort speichern wurden durch Tester IMAP                             |                                                                                                    | Port     | rird | SSL<br>SSL/TLS                | eut teste                    | max.mustermann@netcomp                                    |
| Neyje E-Mail-Ac<br>Into für eine be<br>Ihr <u>N</u> ame:<br>-Mail-Adresse:<br><u>P</u> asswort:<br>folgende Einstel<br>Posteingangs-1<br>Posteingangs-1 | Iresse e<br>stehend<br>Max I<br>Max I<br>Max I<br>Max I<br>Max I<br>Max I<br>Server: | Posteingangs-Server<br>rhalten Enweiter<br>le E-Mail-Adresse ein<br>Mustermann I<br>©netcompany.at E<br>sswort speichern<br>wurden durch Tester<br>IMAP SMTP |                                                                                                    | Port     | rird | SSL<br>SSL/SSL/TLS<br>SSL/TLS | eut teste                    | Authentifizierung<br>Verschlüsseltes Passwort             |